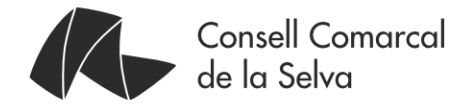

## Signatura Digital. Com signar digitalment.

6 de març de 2018 Versió: V.1

Passeig de Sant Salvador, 25 - 27 17430 Santa Coloma de Farners Tel.:972 84 21 61 Fax: 972 84 08 04 comarca@selva.cat www.selva.cat

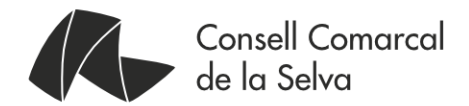

## Índex

| Signar documents                                       | . 2 |
|--------------------------------------------------------|-----|
| Signar amb Acrobat Reader DC                           | . 4 |
| Signar amb Xolido Sign                                 | . 5 |
| Signar des de Signasuite de l'AOC                      | . 6 |
| Signar amb AutoFirma                                   | . 8 |
| Verificació de signatures                              | . 9 |
| Verificació de signatures amb Adobe Reader DC          | 10  |
| Verificació de signatures amb Xolido Sign              | 11  |
| Verificació de signatures desde Signasuite             | 13  |
| Verificació de signatures des d'AutoFirma              | 14  |
| Configuració de les aplicacions de signatura           | 15  |
| Acrobat Reader DC                                      | 15  |
| Xolido Sign                                            | 15  |
| Portal Signasuite i aplicació nativa Signador de l'AOC | 17  |
| AutoFirma                                              | 18  |
| Quadre comparatiu                                      | 19  |
| On trobar més informació?                              | 19  |

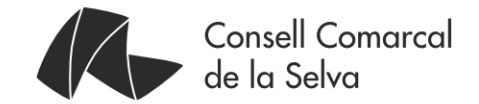

### Signar documents

Tot i que estem acostumats a veure com a signatura en un document una rúbrica dibuixada dins del document, des del moment en que s'utilitza signatura digital, s'està parlant d'un conjunt de processos matemàtics sobre el document original juntament amb una signatura digital (Targeta T-CAT, TCATP, idCAT, etc..) on al final s'annexa al document original, juntament amb les seves *metadades* associades per generar un document electrònic

*Metadada* és tota aquella informació descriptiva sobre el context, qualitat, condició o característiques d'un fitxer amb la finalitat de facilitar la seva recuperació, avaluació, preservació i/o interoperabilitat.

La signatura digital complementa al document i les seves metadades per assegurar la seva autenticitat, la seva integritat i demostrant el seu origen per evitar-ne el repudi.

És a dir, que un document electrònic és la suma de les tres part; el fitxer amb la informació, les seves *metadades* i la firma electrònica. Per tant, si encara s'està tractant amb arxiu de paper, si es fa una impressió d'aquest document, es té una còpia no original del document, ja que es perd part de la informació.

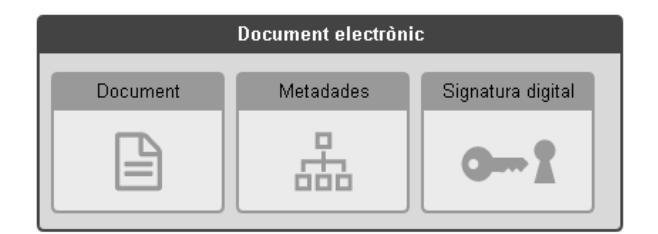

Sempre que es faci arribar un document digital s'haurà de tractar com a original, no pas la seva impressió o qualsevol altra modificació. En el cas d'haver d'arxivar el fitxer, s'haurà de guardar l'original, no pas qualsevol altra versió.

Tots els fitxers es poden signar digitalment, però alguns permeten incrustar la signatura al interior del propi document, com per exemple els documents PDF al que estem tots acostumats (tipus *attached*). O bé, en el moment de signar un document

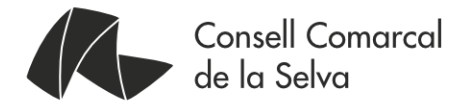

que no permeti incloure la firma digital en el seu interior, un fitxer annex amb totes les dades necessàries per poder verificar la seva signatura (tipus *detached*).

Per exemple, si es demana firmar un document tipus PDF, al final de tot el procés s'obtindrà un únic document. Si el que es demana és signar una fulla de càlcul, una imatge JPG o un fitxer de so, al final s'obtindrà un fitxer addicional que s'haurà d'acompanyar sempre del fitxer de dades original, ja que per poder verificar la signatura, caldrà disposar dels dos fitxers.

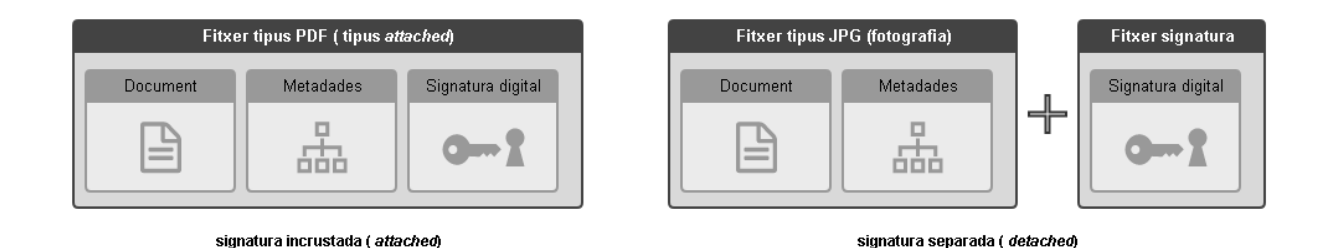

Les últimes suites ofimàtiques (Ms Offices 2007 o superiors i LibreOffice) ja permeten signar el seus documents digitalment en un únic fitxer (tipus *attached*). Però per garantir que el document es vàlid per qualsevol sistema de validació, es signaran sempre els fitxers .docx, .xlsx, .odt o qualsevol altre format natius d'aquestes suites de manera separada (tipus *detached*)

Tot i que hi han moltes aplicacions al mercat, l'eina més popular que s'ha estandarditzat *de facto* és *Acrobat Reader DC*.

Però en aquest manual també s'explicarà altres eines gratuïtes que, a més de signar documents PDF, pot signar qualsevol tipus de document, limitació que té actualment *Acrobat Reader DC*.

En concret, s'explicarà l'eina que la Generalitat de Catalunya, a través de l'Administració Oberta de Catalunya, AOC posa a disposició de tothom, púbica i gratuïtament en un entorn web, el portal *SignaSuite*. Per altra banda, una aplicació d'escriptori gratuïta molt versàtil, *Xolido Sign* i l'eina que proporciona el Ministerio de Hacienda y Administraciones Públicas del Govern d'Espanya, *AutoFirma*.

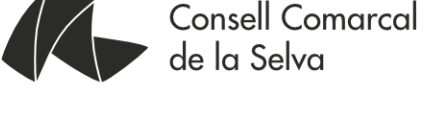

### Signar amb Acrobat Reader DC

Amb aquesta aplicació només podrem signar documents de tipus PDF. Un cop obert el document, accedirem al menú "*Eines*" i seleccionarem "*Certificats*". Un cop se'ns ha desplegat l'eina escollirem "*Firmar digitalment*" i seguirem les instruccions que ens apareixerà a la pantalla.

Si és la primera vegada que signem amb la signatura de temps, permetrem que el programa es connecti amb psis.catcert.net perquè ens donin l'hora oficial de la signatura. A l'aparta de configuració ja s'explicarà com fer-ho correctament.

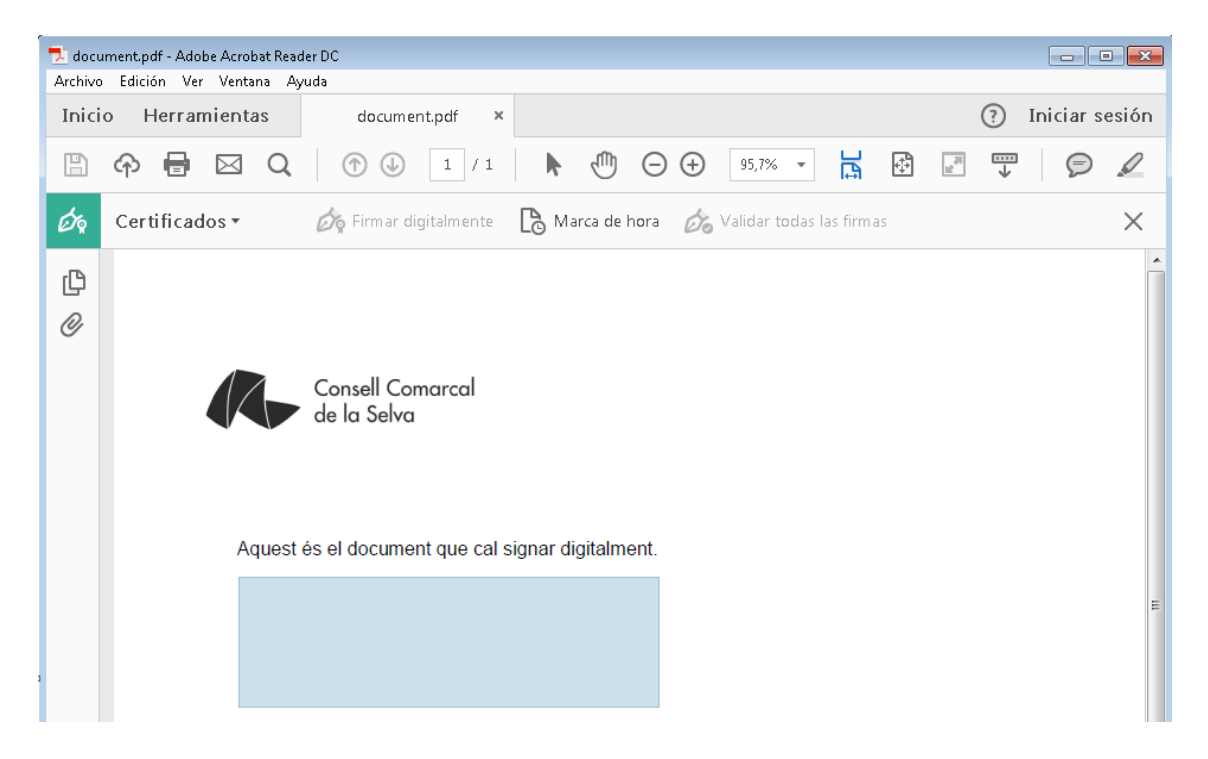

Un cop signat digitalment, veurem la seva signatura al "*Panell de firmes*". Com veurem més endavant, hi han aplicacions que permeten signar document i no fer visible la rúbrica, i no per això podem dir que no està signat digitalment.

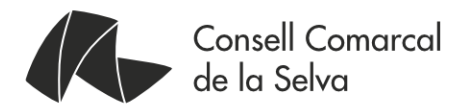

#### Signar amb Xolido Sign

A diferencia de *l'Acrobat Reader DC*, *Xolido Sign* permet signar qualsevol tipus de fitxer digital. Per tant, per algunes situacions ens interessarà utilitzar aquesta aplicació, com per exemple signar una fotografia digital.

Una altra diferència és que ens permet signar a la vegada varis fitxers que ens interessi.

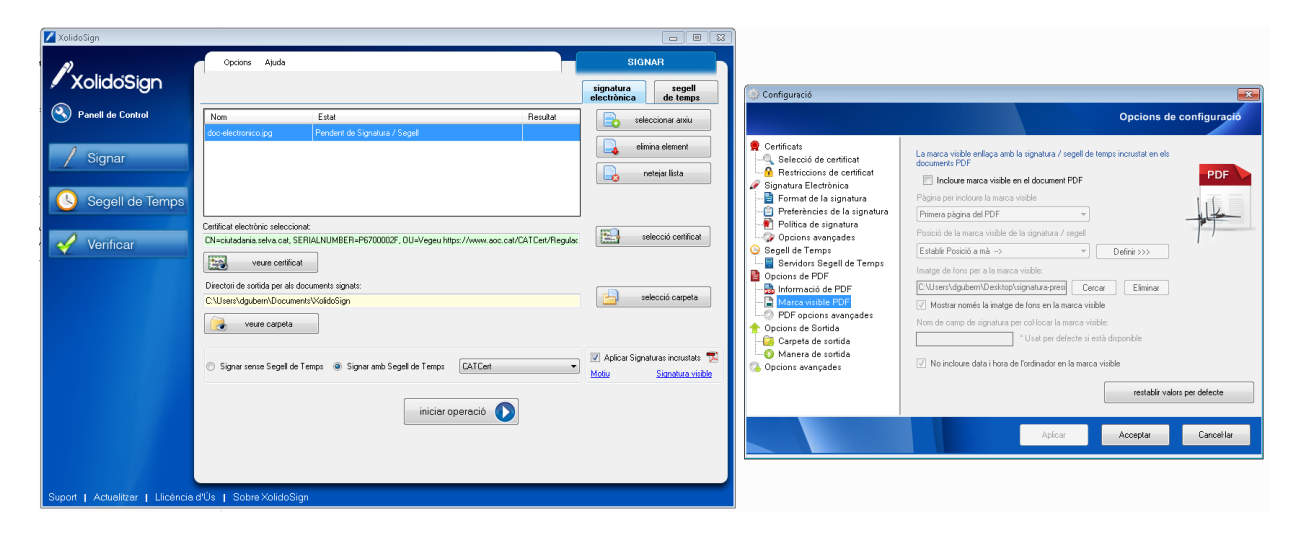

Si es vol inserir una rúbrica o una marca a dins dels document, si el tipus de format ho permet, utilitzarem la opció "*Signatura visible*" que ens obrirà una finestra on podrem escollir el format de la marca i la seva ubicació.

Un cop configurada la marca, escollirem el certificat amb el que volem signar el document, escollir la carpeta de sortida, verificar que tenim activada la opció de *"Signar amb Segell de Temps"* i *"iniciar la operació"*, on si tot ha anat bé, veurem una marca verda al camp resultat al costat del nom del fitxer.

| Nombre                       | Fecha de modifica | Tipo                | Tamaño | Ruta de acceso a l |
|------------------------------|-------------------|---------------------|--------|--------------------|
| 📮 doc-electronico_signat.jpg | 12/12/2017 18:52  | Certificados PKCS#7 | 17 KB  | C:\Usuarios\dgub   |
| 📔 doc-electronico_signat     | 12/12/2017 18:52  | Imagen JPEG         | 10 KB  | C:\Usuarios\dgub   |

El fitxer signat digitalment i, en el cas de no ser un document PDF, els fitxers annexos amb la signatura (que tenen l'extensió .*p7b*) els trobarem a la carpeta de sortida escollida.

Cal recordar que si és una signatura digital composta pel document i per un fitxer annex amb la signatura, cal guardar-los, enviar-los, arxivar-los, etc... sempre junts.

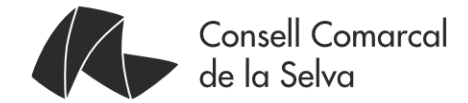

#### Signar des de Signasuite de l'AOC

Si no disposem de cap dels programes anteriors, l'Administració Oberta de Catalunya, AOC posa a disposició de qualsevol persona eines de signatura des del portal http://signasuite.aoc.cat

Els passos per signar un document són carregar el document i seleccionar la ubicació de la signatura en el document i iniciar el procés.

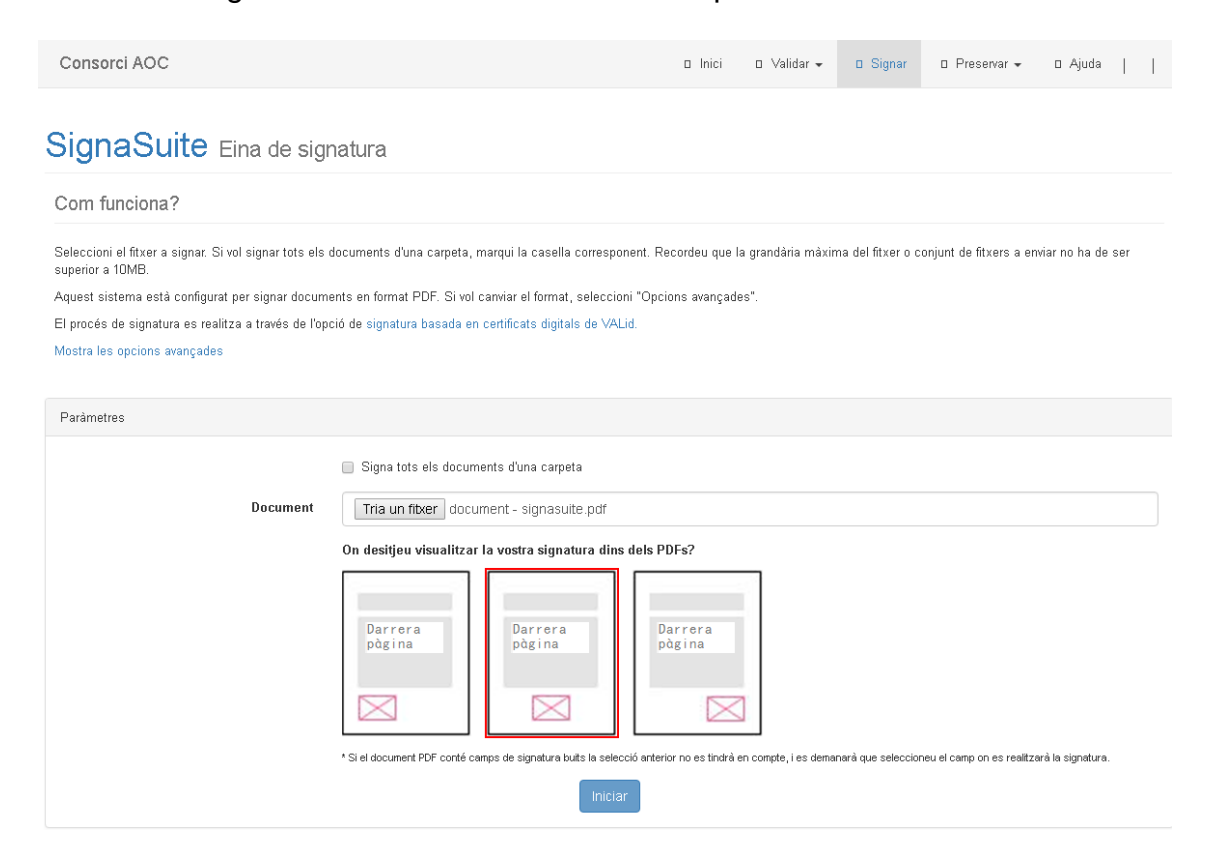

A la nova pàgina que s'obrirà, cal descarregar i permetre l'execució del mini programa (applet de *Java*) del signador web de l'AOC amb el certificat que ens interessi.

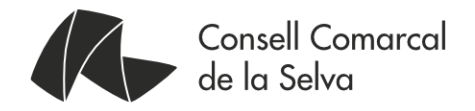

| A O Consorci<br>Administració Obert<br>de Catalunya                                                                                                    | Signant: descripcio   Cancel·la ES AR                                                                                                    |                                                                                                    |  |  |  |  |  |  |
|----------------------------------------------------------------------------------------------------|----------------------------------------------------------------------------------------------------|----------------------------------------------------------------------------------------------------|--|--|--|--|--|--|
| <b>Estem descarregant l'aplicació per signar digitalment</b><br>La descàrrega començarà automàticament en uns segons.<br>En cas contrari, <u>torneu a intentar descarregar-la</u> |                                                                                                    |                                                                                                    |  |  |  |  |  |  |
| Pas 1                                                                                                    | Pas 2                                                                                                    | Pas 3                                                                                                    |  |  |  |  |  |  |
| <b>Obriu la descàrrega</b><br>Quan la descàrrega finalitzi, obriu-<br>la per inicialitzar l'aplicació que us<br>ha de permetre signar.                                            | Permeteu que Java executi<br>l'aplicació<br>El programari Java us demanarà<br>permís. Premeu el botó "Run" i<br>espereu que aparegui l'aplicació<br>per signar. | Signeu des de l'aplicació<br>Amb l'aplicació ja oberta escolliu el<br>certificat i premeu "Signeu". Se us<br>demanarà el pin i es realitzarà la<br>signatura. |  |  |  |  |  |  |
| AppSignaturajnip *                                                                                                    | n may put your computer and personal<br>ist the locations and publisher above.                                                                                  | Seleccioneu el certificat<br>idCAT -Maria Saladrígues Sala - SN: 122-<br>Signeu Cancel·leu                                                                    |  |  |  |  |  |  |
| En cas que el navegador us<br>alertí premeu abans el botó<br>"Conserva".                                                                                                    | Run Cancel                                                                                                    |                                                                                                    |  |  |  |  |  |  |
| Necessitareu disposar                                                                                                    | de <u>certificat digital</u> i <u>Java</u> instal·lats en aques                                                                                                 | st equip. <u>Necessiteu ajuda?</u>                                                                                                    |  |  |  |  |  |  |
| AOOC Consorci<br>Administració Obert<br>de Catalunya                                                                                                    | a                                                                                                    | Signant: descripcio   Cancel·la                                                                                                    |  |  |  |  |  |  |
| A continuació ha d'aparèixer una                                                                                                    | Esperant la vostra signatura.<br>nova finestra amb l'aplicació que us ha de perr                                                                                | "<br>metre signar amb el vostre certificat.                                                                                                    |  |  |  |  |  |  |
|                                                                                                    |                                                                                                    | =                                                                                                    |  |  |  |  |  |  |
|                                                                                                    | EINAWEB<br>de signatura-e                                                                                                    |                                                                                                    |  |  |  |  |  |  |
| Eina<br>Esteu a r<br>signatura                                                                                                    | web de signatura-e<br>unt de generar una signatura electrònica amb valor<br>cord amb la le 19 de desembre, de<br>electrònica.                                   |                                                                                                    |  |  |  |  |  |  |
| Seleccia<br>dutadar                                                                                                    | neu el certificat:<br>ia.selva.cat (EC-SectorPublic) - SN: 786793975327127187<br>Accepteu Cancel·leu                                                            |                                                                                                    |  |  |  |  |  |  |
| Necessitareu                                                                                                    | Eina desenvolupada per                                                                                                    | essiteu ajuda?                                                                                                    |  |  |  |  |  |  |

Només cal descarregar el document signat. En cas de ser un document que no sigui en format PDF, el fitxer que es descarrega és el fitxer annex que conté la signatura digital pròpiament dit i que s'ha de conservar juntament amb el document original.

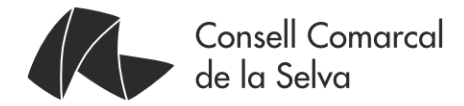

| Consorci AOC                    |                     | 🗆 Inici | 🛛 Validar 🗸 | 🛛 Signar | 🛛 Preservar 👻 | □ Ajuda |  |
|---------------------------------|---------------------|---------|-------------|----------|---------------|---------|--|
| SignaSuite Descàrrega Signatura |                     |         |             |          |               |         |  |
| Signatura                       |                     |         |             |          |               |         |  |
|                                 | Descàrrega 🛛        |         |             |          |               |         |  |
|                                 |                     |         |             |          |               |         |  |
|                                 | Copyright © AOC 201 | 6       |             |          |               |         |  |

Si es vol estalviar el fet de descarregar i executar cada cop l'applet de java i accelerar el procés, es pot instal·lar l'eina nativa de l'AOC, el signador de l'AOC

#### Signar amb AutoFirma

Igualment que l'aplicació *Xolido Sign*, amb *AutoFirma* es pot signar qualsevol tipus de document. Si el document ho permet, deixarà escollir incloure una marca visible dins del document. Altrament, generarà un fitxer annex amb la signatura del document amb extensió .csig que s'haurà de mantenir junt amb l'original

| 1                                                                                                    | Propiedades de la firma visible PDF                                                                             |       |                                                                                                    |
|----------------------------------------------------------------------------------------------------|----------------------------------------------------------------------------------------------------|-------|----------------------------------------------------------------------------------------------------|
|                                                                                                    | Pesición de firma (haga clic y arrastre para seleccionar el área de la firma).<br>x: 04 y: 129                  |       |                                                                                                    |
|                                                                                                    | For Constitutions                                                                                               |       |                                                                                                    |
| AutoFirma v1.5 - document.pdf     Archivo Herramientas                                                                                                    |                                                                                                    | E VUC | Austamsv15. document jutatims, signitized     when the second second secon |
| Bienvenido a Auto     En esta partalia puede firmar electrón-<br>Cuendo firma electrón-actencedu en for<br>un númern de DNL su nombro v analían     Proceso de firma electrónica     Creando previssalización del PDE<br>Creando previssalización del PDE |                                                                                                    | 105   | Processo de firma completado satisfactoriamente     Arma es correcta en cuarta a ethorar, pero para determinar nu completa valtar tega dete     carma es correcta en cuarta a ethorar, pero para determinar nu completa valtar tega dete     esta determinar en un completa valtar esta ultras firmas                                                                                                    |
| Seleccionar fichero a firmar                                                                                                    | < < Página 1 de 1 (escala: 23%) >>>                                                                             |       | Fichers firmado:                                                                                                    |
| GaU<br>Tuo t<br>Fermi<br>Turna<br>™ Ho                                                                                                    | Eguente Qan<br>Utima moancactor te de actembre de 2017 18 26<br>fo 298 KB<br>kce la firma visible derbo del PDF | elar  | Tutar de certificado: <u>cutadadada seña cat</u> Emisor del certificado: EC SectorPublic Datos de la firma                                                                                                    |
|                                                                                                    | Eirmar fichero                                                                                                  |       | Firggar obor fichers                                                                                                    |

Una limitació d'aquesta aplicació és que no inclou un segell de temps i utilitza l'hora de l'ordinador on s'està executant l'aplicació. A més, tampoc activa la signatura per ser validada a llarg termini (*LTV*)

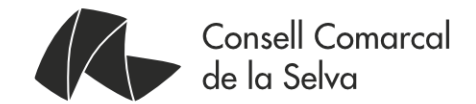

### Verificació de signatures

És molt important verificar les signatures d'un document. Hi han certificats digitals que jurídicament tenen el mateix reconeixement que les signatures manuscrites.

Existeixen diferents tipus de certificats digitals. En cas de voler aprofundir en la matèria, es pot trobar més informació al final del document.

Els certificats digitals tenen un període de vida que s'indica en les mateixes dades del certificat (entre l'emissió i la caducitat).

La caducitat és un element més de seguretat que permet que cada cert temps (4 anys en el cas de la T-CAT) s'hagi de reemetre el certificat tot seguint els estàndards tecnològics i de seguretat d'aquell moment. Així s'evita una obsolescència tecnològica dels certificats que podria suposar la vulneració de la seva seguretat.

D'una altra banda, també hi ha la dependència dels algorismes involucrats en la signatura, ja que amb el temps van sorgint vulnerabilitats. Per exemple, fa uns anys es feia servir l'algorisme MD5 com a estàndard per calcular el resum criptogràfic, i actualment s'aconsella no fer-lo servir i utilitzar SHA-256.

Quan un document que ha estat signat amb un certificat i aquest ha caducat, la signatura pot seguir sent matemàticament vàlida (el resum coincideix), però com que el certificat ha caducat i pot ser molt obsolet, existeix el risc que algú hagi descobert la seva clau privada i que, en conseqüència, aquesta signatura sigui falsa. Com a conclusió, podem pensar que no es pot confiar en la signatura i que, per tant, aquesta signatura ja no és vàlida.

Podem allargar la vida d'aquesta signatura quan un certificat ha caducat utilitzant els segells de temps. El segell de temps és una nova signatura sobre el document, o sobre una signatura, que afegeix un extra, la data i l'hora en què s'ha realitzat.

Quan es valida un document signat electrònicament que porta un segell de data i hora, no només s'ha de validar la signatura del document i el certificat en la data i hora indicada en el segell, sinó que també s'haurà de validar la signatura del mateix segell de temps.

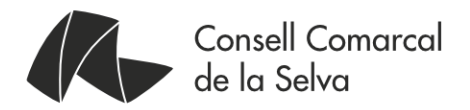

#### Verificació de signatures amb Adobe Reader DC

Quan s'obre un document PDF des d'aquest programa, podrem veure si una signatura és vàlida des del Panell de firmes. En cas de que les signatures no estiguin verificades caldrà verificar-les per obtenir el resultat amb l'opció *Validar totes* 

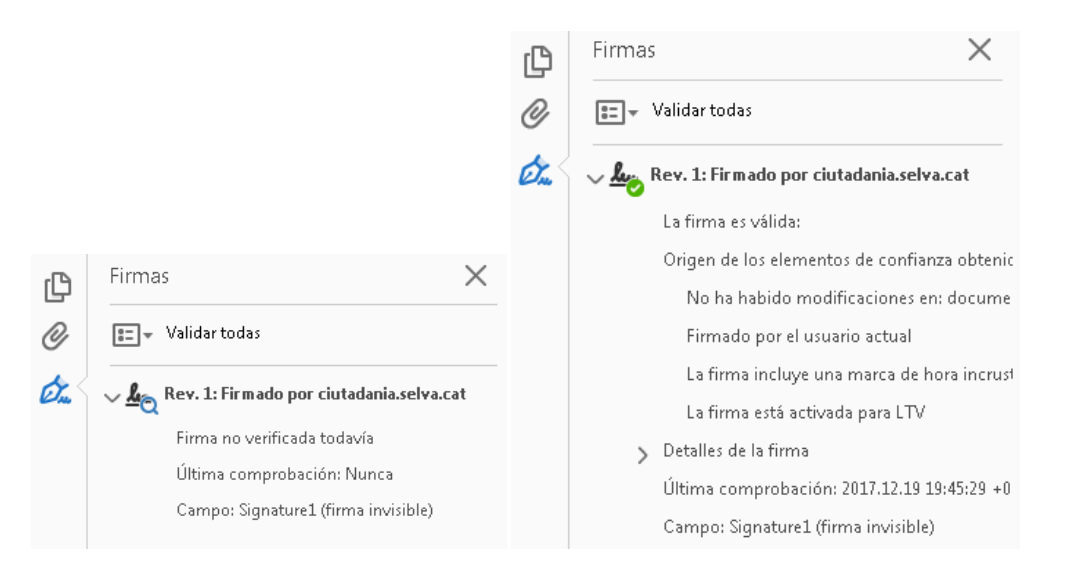

En aquest exemple també podem veure que la signatura està signada també amb un segell de temps, ja que diu que inclou una marca d'hora incrustada d'una font oficial. A més la firma està activada per la LTV (*Long-Term Validation*).

Amb Adobe Reader DC només podrem verificar les signatures del documents PDF.

Per tant, per veure si un document està signat digitalment, ho farem sempre pel "Panell de Firmes", mai pel cos del document.

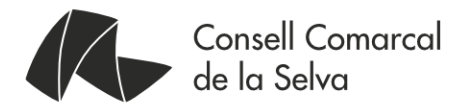

#### Verificació de signatures amb Xolido Sign

A diferència del programa Adobe Reader DC, ambv Xolido Sign es pot verificar qualsevol document signat, ja siguin amb la signatura incrustada dins del propi document (tipus attached) com els document PDF, com també els que la signatura és un document apart de l'original (tipus detached) i que cal mantenir junts els dos documents per tal de mantenir la signatura digital.

Dins de l'apartat Verificar, seleccionarem els fitxers que volem verificar i iniciarem la operació.

| 🖊 XolidoSign                       |                                                                                                    |                                |                                                        |
|------------------------------------|----------------------------------------------------------------------------------------------------|--------------------------------|--------------------------------------------------------|
| XolidoSign                         | Ajuda<br>Tots Filtrar: O Arxius O Signatures                                                                                                    | verifica                       | VERIFICAR                                              |
| Panell de Control     Signar       | Nom         Estat         Process           doc-electronico_signat.jpg         Element processat.         SI           doc-electronico_signat.jpg         Element processat.         SI | at Tipus<br>Signatura<br>Arxiu | seleccionar arxiu<br>elimina element<br>netejar llista |
| Segell de Temps                    | iniciar operació  Signatura digital Nom: doc-electronico_signat.jpg.p7b                                                                                                    |                                |                                                        |
|                                    | Directori:       C:\Users\dgubern\Documents\XolidoSign         Signat per:       ✓       ciutadania.selva.cat         Autoritat:       EC:ACC                                           |                                |                                                        |
|                                    | Confiança:     Signant de confiança.       Revocació:     El certificat signant no està revocat.       Integritat:     Estructura de signatura correcta.       Format::     CAdES XL    |                                | <b>Data</b><br>Segell de Temps<br>12/12/2017 18:52:36  |
|                                    | Arxiu associat         C:\Users\dgubern\Documents\XolidoSign\doc-electronico_signat.jpg         Correspondència:       La signatura es correspon amb l'arxiu.                           |                                | veure arxiu                                            |
| Suport   Actualitzar   Llicència c | 'Ús   Sobre XolidoSign                                                                                                    |                                |                                                        |

Si tot és correcte, es crearà un informe on indica que tant la signatura com el segellat de temps és correcte. En cas contrari, també informa que les seginatures no són vàlides o que falta part de la informació per acabar de verificar les signatures.

Si quan es signa un document no s'utilitza un segell de temps d'una entitat de confiança a l'informe indicarà que la signatura és correcte, però que s'ha utilitzat com a hora i data la de l'ordinador del signatari. Amb aquesta informació, es pot assegurar l'autenticitat i la integritat del document, però no l'instant de temps en que s'ha signat, ja que no prové d'una font confiable.

Passeig de Sant Salvador, 25 - 27 17430 Santa Coloma de Farners Tel.:972 84 21 61 Fax: 972 84 08 04 comarca@selva.cat www.selva.cat

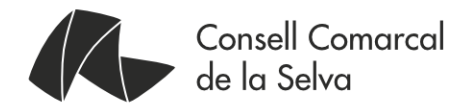

| Nom:<br>Directori:                                                  | document_signat.pdf<br>C:\Users\dgubern\DocumentsWolidoSign\                                                                               | 📃 veure arxiu                                                    |
|---------------------------------------------------------------------|----------------------------------------------------------------------------------------------------|------------------------------------------------------------------|
| Signatures                                                          | s / Segells associats Element llistat 📕 Cerca estesa 🦲 Signat                                                                              | tura incrustada                                                  |
| ciutadania.se                                                       | elva.cat : document_signat.pdf                                                                                                    |                                                                  |
|                                                                     |                                                                                                    |                                                                  |
|                                                                     |                                                                                                    |                                                                  |
|                                                                     |                                                                                                    | 5                                                                |
| Signat per:                                                         | ciutadania.selva.cat                                                                                                    |                                                                  |
| Signat per:<br>Autoritat:                                           | ciutadania.selva.cat<br>EC-ACC                                                                                                    |                                                                  |
| Signat per:<br>Autoritat:<br>Confiança:                             | ciutadania.selva.cat     EC-ACC     Signant de confiança.                                                                                  | Data                                                             |
| Signat per:<br>Autoritat:<br>Confiança:<br>Revocació                | ciutadania.selva.cat     EC.ADD     Signant de confiança.     El certificat signant no està revocat.                                       | Data<br>Ordinador del signar                                     |
| Signat per:<br>Autoritat:<br>Confiança:<br>Revocació<br>Integritat: | ciutadania.selva.cat     EC-ACC     Signant de confiança.     El certificat signant no està revocat.     Estructura de signatura correcta. | Data           Ordinador del signar           23/12/2017 12:18:2 |

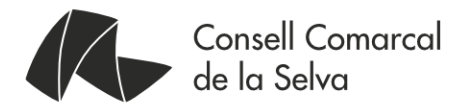

#### Verificació de signatures des de Signasuite

Igualment com amb l'aplicació Xolido Sign, podem verificar qualsevol tipus de document signat ja sigui incrustada al document o annexada com un altre fitxer. Per validar la signatura de fitxers PDF, utilitzarem la opció CMS Attached. Aquest seria l'exemple per a un document signat amb la firma annexada en un altre fitxer.

| Consorci AOC                                                                                                    | Consorci AOC 🛛 Inici 🔹 Validar 🗸 🗅 Signar 💷 Preservar 🕶 Ajuda                                                                                                    |                                                              |                                           |                                      |                                                 |                                  |                     |  |
|----------------------------------------------------------------------------------------------------|----------------------------------------------------------------------------------------------------|--------------------------------------------------------------|-------------------------------------------|--------------------------------------|-------------------------------------------------|----------------------------------|---------------------|--|
| SignaSuite Validar signatura                                                                                                    |                                                                                                    |                                                              |                                           |                                      |                                                 |                                  |                     |  |
| Què puc validar?                                                                                                    |                                                                                                    |                                                              |                                           |                                      |                                                 |                                  |                     |  |
| Es pot consultar l'estat de validesa de signatures                                                                                                    | generades amb eines del Consorci AOC.                                                                                                    |                                                              |                                           |                                      |                                                 |                                  |                     |  |
| Bàsicament una signatura electrònica pot ser binà<br>incloure el document.                                                                                                | ìria o XML, i alhora es classifiquen també segon                                                                                                    | s si està inclosa dintre di                                  | el propi document                         | que signa, está                      | à separadada, o la pi                           | ròpia signatura                  | pot                 |  |
| Si el document signat és XML:                                                                                                    |                                                                                                    |                                                              |                                           |                                      |                                                 |                                  |                     |  |
| <ul> <li>XML/XAdES Detached &gt; si la sigantura est</li> <li>XML/XAdES Enveloping &gt; si la signatura er</li> <li>XML/XAdES Enveloped &gt; si el document er</li> </ul> | <ul> <li>XML/XAdES Detached &gt; si la sigantura està separada en un altre fitxer (cal adjuntar 2 fitxers)</li> <li>XML/XAdES Enveloping &gt; si la signatura embolcalla (inclou) al document.</li> <li>XML/XAdES Enveloped &gt; si el document embolcalla (inclou) la signatura.</li> </ul> |                                                              |                                           |                                      |                                                 |                                  |                     |  |
| Si el document signat és binari (word, jpeg, ppt)<br>CMS/CAdES Detached > si la signatura es<br>CMS/CAdES Attached > si la signatura inc                                  | ::<br>stà separada en un altre fitxer (cal adjuntar 2 fitx<br>clou al document.                                                                                                    | ers).                                                        |                                           |                                      |                                                 |                                  |                     |  |
| NOTA:Aquesta és la normal general. En alguns c<br>salts de linia, espai en blanc, etc) caldrà indicar e<br>què significa i perquè és necessari aplicar-ho can             | asos, si el document signat és XML però no shi<br>I tipus de document com original amb format bi<br>onicalitzar aquí.                                                                                                    | i ha aplicat les canonicalii<br>inari (per que el tracti sen | tzacions pertinenti<br>se canonicalitzar) | s prèvies abans<br>i així els hash i | a de signar (normalit:<br>coincideixin. Podeu t | zar el documer<br>robar més info | nt treient<br>sobre |  |
| Signatura                                                                                                    |                                                                                                    |                                                              |                                           |                                      |                                                 |                                  |                     |  |
| Tria una opció                                                                                                    | CMS Detached                                                                                                    |                                                              |                                           |                                      |                                                 |                                  | Ŧ                   |  |
| Fitxer signatura                                                                                                    | Tria un fitxer doc-electronico_signat.jp                                                                                                    | og.p7b                                                       |                                           |                                      |                                                 |                                  |                     |  |
| Document                                                                                                    |                                                                                                    |                                                              |                                           |                                      |                                                 |                                  |                     |  |
|                                                                                                    |                                                                                                    |                                                              |                                           |                                      |                                                 |                                  |                     |  |
| Tipus de document                                                                                                    | 🖲 Original 🔵 Hash                                                                                                    |                                                              |                                           |                                      |                                                 |                                  |                     |  |
| Format del document                                                                                                    | 🔵 XML 💿 Binari                                                                                                    |                                                              |                                           |                                      |                                                 |                                  |                     |  |
| Fitxer document signat                                                                                                    | Tria un fitxer doc-electronico_signat.jp                                                                                                    | og                                                           |                                           |                                      |                                                 |                                  |                     |  |
|                                                                                                    |                                                                                                    |                                                              |                                           |                                      |                                                 |                                  |                     |  |

El seu resultat és el següent on indica que la signatura és vàlida i fins quan serà vàlida, sense que no li apliquem un resegellat de temps. Per resegellar, es pot utilitzar la opció preservar del menú principal.

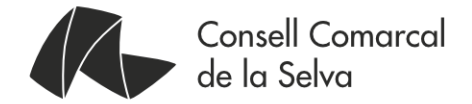

| La signatura és vàlida.                                                                                                    |                                                                                                    |
|----------------------------------------------------------------------------------------------------|----------------------------------------------------------------------------------------------------|
| Informació                                                                                                    |                                                                                                    |
| <ul> <li>Resultat: um:oasis:names:tc:ds</li> <li>Data de validació: 2017-12-12</li> <li>Data d'expiració: 2021-09-15 0</li> <li>Tipus de signatura: CMS Deta</li> </ul> | s:1.0:resultminor.valid:signature:onAllDocuments<br>18:52:36<br>7:37:00<br>:hed                                                                                                    |
| Evidències                                                                                                    |                                                                                                    |
|                                                                                                    | Informe evidència PDF D Petició XML D Resposta XML D                                                                                                    |
| Gràfic temporal                                                                                                    |                                                                                                    |
|                                                                                                    | 2018 kgral Faly Cenhez 2019 kgral Faly Cenhez 2020 kgral Faly Cenhez 2020 kgral Faly Cenhez 2021 kgral Faly<br>Data celumint<br>Incarea untal<br>Validari<br>U.Rata 647018 072018 10:0018 01.0019 04:0019 07:0019 10:0019 01:0020 04:0020 07:0010 10:0020 01:0021 04:0021 07:0021 |
| Detall del certificat                                                                                                    |                                                                                                    |
| Data de validacio                                                                                                    | 2017-12-12 18:52:36                                                                                                    |
| Tipus de certificat                                                                                                    | Certificat de dispositiu                                                                                                    |
| Data d'expiracio document validat                                                                                                    | 2021-09-15 07:37:00                                                                                                    |
| Nom del signatari                                                                                                    | ciutadania.selva.cat                                                                                                    |
| CA emisora                                                                                                    | EC-SectorPublic                                                                                                    |
| Nivell de classificacio                                                                                                    | 3                                                                                                    |

#### Verificació de signatures des d'AutoFirma

Aquesta aplicació no pot validar signatures i ens remet fer-ho al portal *https://validae.redsara.es*, però després de fer diferents proves, s'observa que els processos de validació no finalitzen correctament per problemes interns de l'aplicació web.

Igualment, però es pot utilitzar qualsevol de les altres eines per validar i comprovar la signatura dels documents signats digitalment.

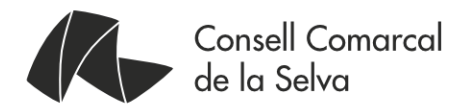

## Configuració de les aplicacions de signatura

Amb independència de l'aplicació que s'utilitzi, cal instal·lar les claus públiques de CATCert, seguint les instruccions de la pàgina https://www.aoc.cat/knowledge-base/claus-publiques/ que fa referència a "Internet Explorer a Windows", obligatòriament i les que ho fan a Firefox si és el navegador que s'utilitza per navegar per Internet.

Totes les instal·lacions són del tipus "següent, següent i finalitzar" i els enllaços de descàrrega són des de les mateixes webs del productes, a les URL del final d'aquest document.

Si que cal canviar algun paràmetre seguint les següents instruccions.

#### Acrobat Reader DC

Configurar el segell de temps de CATCert. La URL del servei del segell de temps és http://psis.catcert.net/psis/catcert/tsp

Per fer-ho cal anar a "*Edició*"->"*Preferències*"->"*Firmes*"→"*Marca d'hora del document*". A la nova finestra que s'obrirà, cal afegir una "Nova" URL a

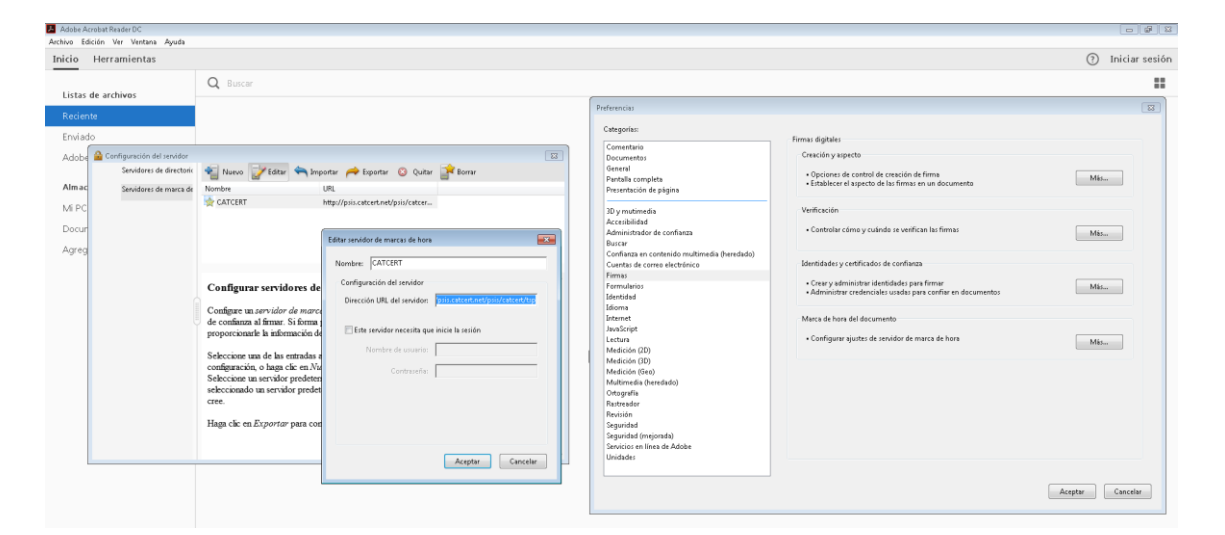

#### Xolido Sign

Configurar el segell de temps de CATCert. La URL del servei del segell de temps és http://psis.catcert.net/psis/catcert/tsp. Un cop creat s'ha d'escollir perquè sigui el servei per defecte

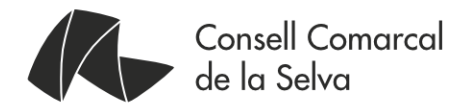

| 🖊 Xolido Sign                         |                                    |                                                                                     |                                      |                           |                                                                                                    |
|---------------------------------------|------------------------------------|-------------------------------------------------------------------------------------|--------------------------------------|---------------------------|----------------------------------------------------------------------------------------------------|
| ۵                                     | Opcions Ajuda                      |                                                                                     |                                      | IGNAR                     |                                                                                                    |
| XolidoSign                            |                                    | 🌼 Configuració                                                                      |                                      |                           | X                                                                                                    |
|                                       |                                    |                                                                                     |                                      | Or                        | ocions de configuració                                                                                                    |
| Panell de Control                     | Nom Esta                           | Cardificante                                                                        |                                      |                           |                                                                                                    |
|                                       |                                    | Selecció de certificat                                                              | Selecciona el servidor de Segellat   | de Temps predefinit:      |                                                                                                    |
| Signar                                |                                    | Restriccions de certificat                                                          | CATCert                              | -                         |                                                                                                    |
|                                       |                                    | Format de la signatura                                                              | Informació del servidor de Segell de | e Temps:                  |                                                                                                    |
| Segell de Temps                       |                                    | Preferències de la signatura           Política de signatura                        | http://pois.cotoort.pot/poi          | emps.                     |                                                                                                    |
|                                       | Certificat electrònic seleccionat: | Opcions avançades                                                                   | ntp.//psis.catcerc.neupsi            | socalceroisp              |                                                                                                    |
| Verificar                             | CN=ciutadania.selva.cat, SERIALNUM | 4B Segell de Temps 4B Servidors Segell de Temps                                     | afegir o modificar serv              | vidors de Segell de Temps |                                                                                                    |
|                                       | veure certificat                   | Opcions de PDF                                                                      |                                      |                           |                                                                                                    |
| 🌼 Llistat de Servidors de Segell de T | Temps (TSA) 📃 🔳                    | Marca visible PDF                                                                   |                                      |                           |                                                                                                    |
| CATCert<br>Xelide Size TRA ACCV       | 📕 👘 Se                             | ervidor de Segell de Temps                                                          |                                      |                           |                                                                                                    |
| XolidoSign TSA - IZENPE               |                                    | rodueixi un Nom Descriptiu per al Servido                                           | r de Segell de Temps: (*)            |                           |                                                                                                    |
|                                       | C4                                 | TCert                                                                               |                                      |                           |                                                                                                    |
|                                       |                                    | rodueixi la URL per al Servidor de Segella<br>p://paia.cotcort.pot/paia/ostcort/tap | t de Temps: (*)                      |                           | and the state of the second state of the second state of the secon |
|                                       |                                    | Requereix inici de sessió                                                           |                                      |                           | restabili valois per derecte                                                                                                    |
| TSA inclosos amb Xolido               | Sign _                             | Nom d'usuari (si necessita):                                                        |                                      |                           |                                                                                                    |
| TSA definits per l'usuari             |                                    | Contrasenva (si necessita):                                                         |                                      | Aplicar Acc               | Ceptar Lancel·lar                                                                                                    |
|                                       | Acceptar C                         | to a slitter TOA (si secondar);                                                     |                                      |                           |                                                                                                    |
|                                       |                                    | eritare de hech ere TCA:                                                            | 250 -                                |                           |                                                                                                    |
| Suport I Actualitzar I Llicència      | Alg                                | onime de nasin per i SA: SHA                                                        | -200 •                               |                           |                                                                                                    |
| Caper   Acadanza   Licencia           |                                    | A                                                                                   | cceptar Cancel·lar                   |                           |                                                                                                    |
|                                       |                                    |                                                                                     | łi.                                  |                           |                                                                                                    |

A més caldrà, caldrà modificar l'apartat Signatura Electrònica, seguint les següent imatges

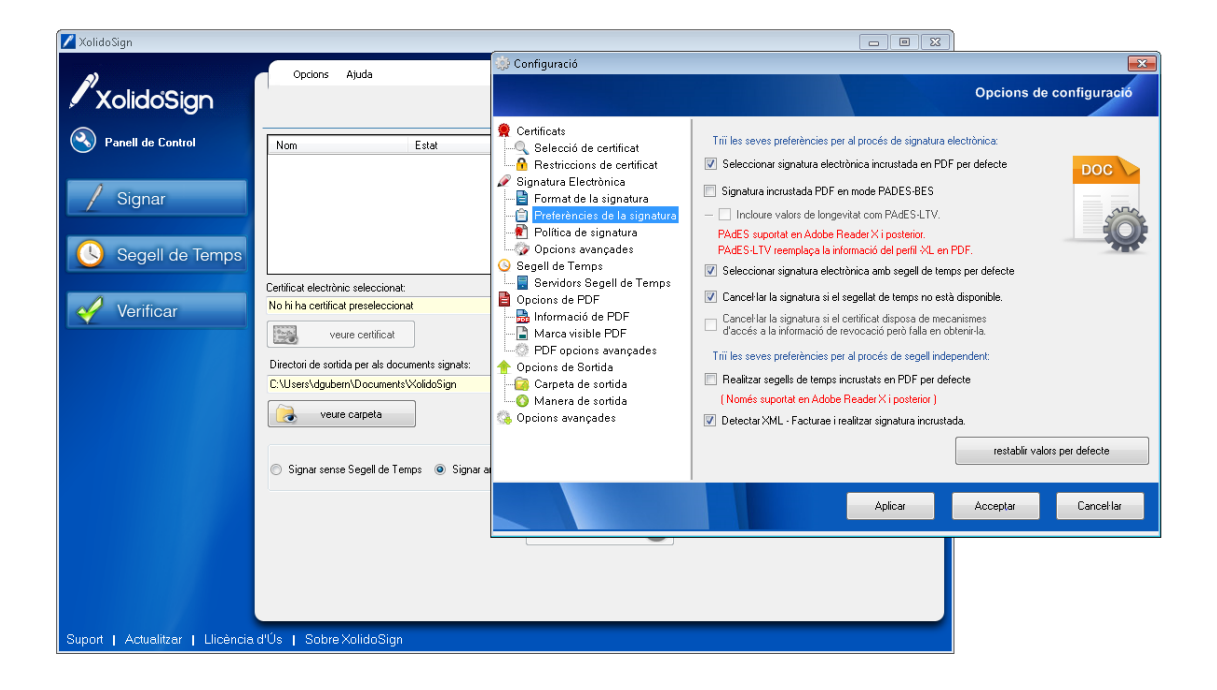

Passeig de Sant Salvador, 25 - 27 17430 Santa Coloma de Farners Tel.:972 84 21 61 Fax: 972 84 08 04 comarca@selva.cat www.selva.cat

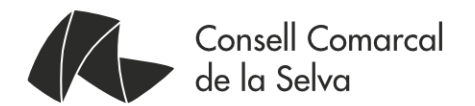

| 🖊 XolidoSign                                                           |                                                                                                    |                                                                                                    |                                                                                                    | [                                                                                                    |                                                                                                    |                |
|------------------------------------------------------------------------|----------------------------------------------------------------------------------------------------|----------------------------------------------------------------------------------------------------|----------------------------------------------------------------------------------------------------|----------------------------------------------------------------------------------------------------|----------------------------------------------------------------------------------------------------|----------------|
|                                                                        | Opcions Ajuda                                                                                                    |                                                                                                    |                                                                                                    | SIGNAR                                                                                                    |                                                                                                    |                |
| 🖊 XolidoSign                                                           |                                                                                                    | 🎲 Configuració                                                                                                    |                                                                                                    |                                                                                                    |                                                                                                    | 23             |
| Nanell de Control                                                      | Nom                                                                                                    |                                                                                                    |                                                                                                    |                                                                                                    | Opcions de                                                                                                    | configuració   |
| <ul> <li>Signar</li> <li>Segell de Temps</li> <li>Verificar</li> </ul> | Certificat electrònic selecciona<br>CN=ciutadania selva cat, SEF<br>weure certificat<br>Directori de sortida per als doc<br>C \Users\dgubern\Document<br>veure carpeta | Certificats Selecció de certificat Selecció de certificat Signatura Electrònica Preferències de la signatura Preferències de la signatura Política de signatura Política de signatura Segell de Temps Segell de Temps Servidors Segell de Temps Docions de PDF Marca visible PDF Pharca visible PDF PDF opcions avançades Opcions de sontida Carpeta de sontida | Aquestes opcions han de<br>Seleccioni l'algorisme de r<br>SHA-1<br>SHA-256<br>SHA-256<br>SHA-384<br>SHA-512<br>Utilitzeu adbe.pkcs7.si<br>Incruster hash quen s'<br>(Per compatibilitat am | ser gestionades per usuaris a<br>esum (hash) per defecte:<br>"Determinats dispositius i<br>incompatibles amb<br>alguns algoiness de hash<br>En aquests casos, es recc<br>defecte l'algoritme SHA1.<br>hall filte per Signatures incru<br>utilitza sginatures adbe pkcs<br>b algunes apps o lectors PDD<br>per signatures XML format Fa | avanpats.<br>plataformes són<br>a avanpats.<br>omana utilitzar per<br>ustats PDF<br>7.detached<br>F no estàndard)<br>acturaE | Ŷ              |
|                                                                        | 🔘 Signar sense Segell de Te                                                                                                    | 🚱 Opcions avançades                                                                                                    |                                                                                                    |                                                                                                    | restablir valo                                                                                                    | rs per defecte |
|                                                                        |                                                                                                    |                                                                                                    |                                                                                                    | Aplicar                                                                                                    | Acceptar                                                                                                    | Cancel·lar     |
|                                                                        |                                                                                                    | L                                                                                                    |                                                                                                    |                                                                                                    |                                                                                                    |                |
| Suport   Actualitzar   Llicència                                       | . d'Us   Sobre XolidoSigr                                                                                                    |                                                                                                    |                                                                                                    |                                                                                                    |                                                                                                    |                |

Portal Signasuite i aplicació nativa Signador de l'AOC

Tal i com ja s'ha comentat, per accedir als serveis de l'AOC cal fer-ho via Internet a a la URL http://signasuite.aoc.cat. Ja sigui amb els navegadors Internet Explorer, Firefox o Google Chrome, cal tenir instal·lat al sistema operatiu l'última versió actualitzada de Java.

Per saber si es disposa de java al sistema, cal entrar amb el navegador Internet Explorer a https://www.java.com/en/download/installed.jsp?detect=jre. Si el resultat és negatiu, primer cal instal·lar Java. La mateixa pàgina web de comprovació indica els següents passos per instal·lar Java

Si només es vol utilitzar aquesta eina de manera ocasional, es pot fer servir l'applet que és crea amb cada nova signatura. Altrament, si el que es desitja és utilitzar-la de manera més continuada, és recomanable instal·lar la versió nativa de l'aplicació i que, un cop instal·lada i verificada, és totalment transparent per l'usuari.

Per descarregar la versió nativa de l'aplicació, cal entrar a https://signador.aoc.cat/signador/installNativa i seguir els passos d'instal·lació que s'indiquen des de la web

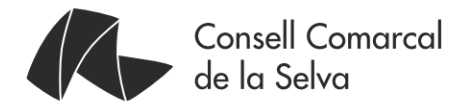

#### AutoFirma

Per instal·lar l'aplicació AutoFirma, cal accedir al lloc web del Govern d'Espanya <u>http://firmaelectronica.gob.es/Home/Descargas.html</u> on es pot trobar els enllaços de descàrrega segons el tipus de sistema operatiu que s'utilitzi.

Tot i que té opcions de configuració, no caldrà fer res més per utilitzar-lo

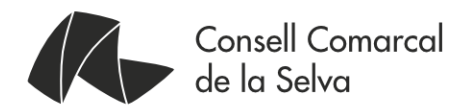

## Quadre comparatiu

|                   | Signar PDF | Signar altres formats | Preparat per LTV | Segellat de temps | Validació signatura |
|-------------------|------------|-----------------------|------------------|-------------------|---------------------|
| Acrobat Reader DC | Si         | No                    | Si               | Si                | Només PDF           |
| Xolido Sign       | Si         | Si                    | Si               | Si                | si                  |
| AutoFirma         | Si         | Si                    | Si               | No                | No                  |
| SignaSuite        | Si         | Si                    | Si               | No                | SI                  |

# On trobar més informació?

#### Acrobat Reader DC.

https://acrobat.adobe.com/es/es/acrobat/pdf-reader.html

#### Xolido Sign.

https://www.xolido.com/lang/xolidosign/xolidosigndesktop/

#### Portal Signasuite.

http://signasuite.aoc.cat

#### Aplicació nativa Signador de l'AOC

https://signador.aoc.cat/signador/installNativa

#### AutoFirma del Minhap

http://firmaelectronica.gob.es/Home/Descargas.html

#### Java Runtime Environment

https://www.java.com/en/download/installed.jsp?detect=jre.

#### Curs avançat de certificació digital i signatura electrònica

http://virtual.eapc.cat/pluginfile.php/112564/mod\_resource/content/1/inici.html